## Lab 4 Spatial Analyst

1.Add new table yield.txt > Add data>yield.txt>add

| Offitted - ArcMap: - ArcInto         File Edit View Bookmarks Insett Selection Geoprocessing Customize Windows Help         Image: Customize Windows Help         Image: Customize Windows Help                                                                                                    |
|----------------------------------------------------------------------------------------------------|
| File Edit View Bookmarks Inset Selection Geoprocessing Customize Windows Help         Image: Image:                                                            |
| Image: Solution of the solution of the solution                                  |
| Add Date<br>Code n: Columna Columna Colu |
| Add Data         Icoker:       Cikkersigdmin/Desktophruxal         BANK.shp       Ifferstrectass         BANK.shp       Ifferstrectass         BANK.shp       Ifferstrectass         BANK.shp       Ifferstrectass         BANK.shp       Ifferstrectass         BANK.shp       Ifferstrectass         BANK.shp       Ifferstrectass         BANK.shp       Ifferstrectass         BANK.shp       Ifferstrectass         BIfferstrects.shp       Ifferstrectass         BIfferstrects.shp       Ifferstrectass                                                                                                    |
|                                                                                                    |

2.คลิกขวาที่ yield.txt>Display XY Data>เปลี่ยนค่าตามภาพ คือ X field> X\_coord และ Y field> Y\_coord>ok

|                                                                                                    |                                                                                                    | EN 🗸 🏴 📶 📋 20:11       |
|----------------------------------------------------------------------------------------------------|----------------------------------------------------------------------------------------------------|------------------------|
| Image: Solution of the section of the section of | dows Help<br>Chipley XY Data<br>A table containing X and Y coordinate data can be added to the<br>map as a layer<br>Choose a table from the map or browse for another table:<br>yield.tat<br>Specify the fields for the X, Y and Z coordinates:<br>yield.tat<br>Y Field: Y_coord<br>Z Field: |                        |
|                                                                                                    | Warn me if the resulting layer will have restricted functionality OK Cancel                                                                                                    | ļ                      |
|                                                                                                    | "                                                                                                    | 151.224 954.545 Meters |

3.Add thefarm.shp > Add data> thefarm.shp >add

| Image: Solution of the second second secon | 20:12  |
|----------------------------------------------------------------------------------------------------|--------|
| File Edit View Bookmarks Insert Selection Geoprocessing Customize Windows Help<br>□ 📸 🖬 🖨 🛸 🖄 🖹 🗶 🔊 ♡ 🗇 •                                                                                                    |        |
|                                                                                                    |        |
|                                                                                                    |        |
|                                                                                                    |        |
| Image: Second Second Secon          | atalog |
|                                                                                                    | -      |
|                                                                                                    | •      |

4. กด Arc ToolBox >Spatial Analyst Tools>Interpolation>ลาก spline ลงหน้า model >double click Spline>

ใส่ข้อมูลตามภาพ>ok>run>add to display

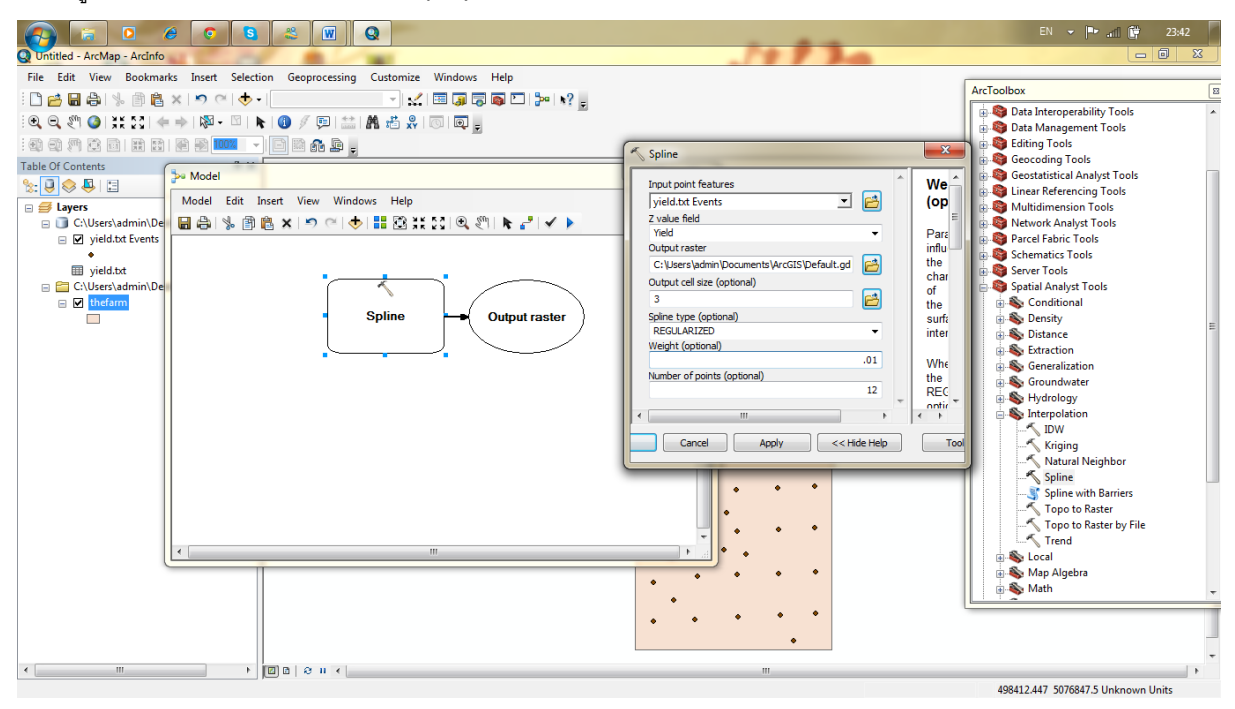

5.กด Arc ToolBox >Spatial Analyst Tools>reclassify>ลาก reclassify ลงหน้า model>เปลี่ยนข้อมูล ตามภาพ

5.1และ5.2 โดยจะทำการ reclass 5class

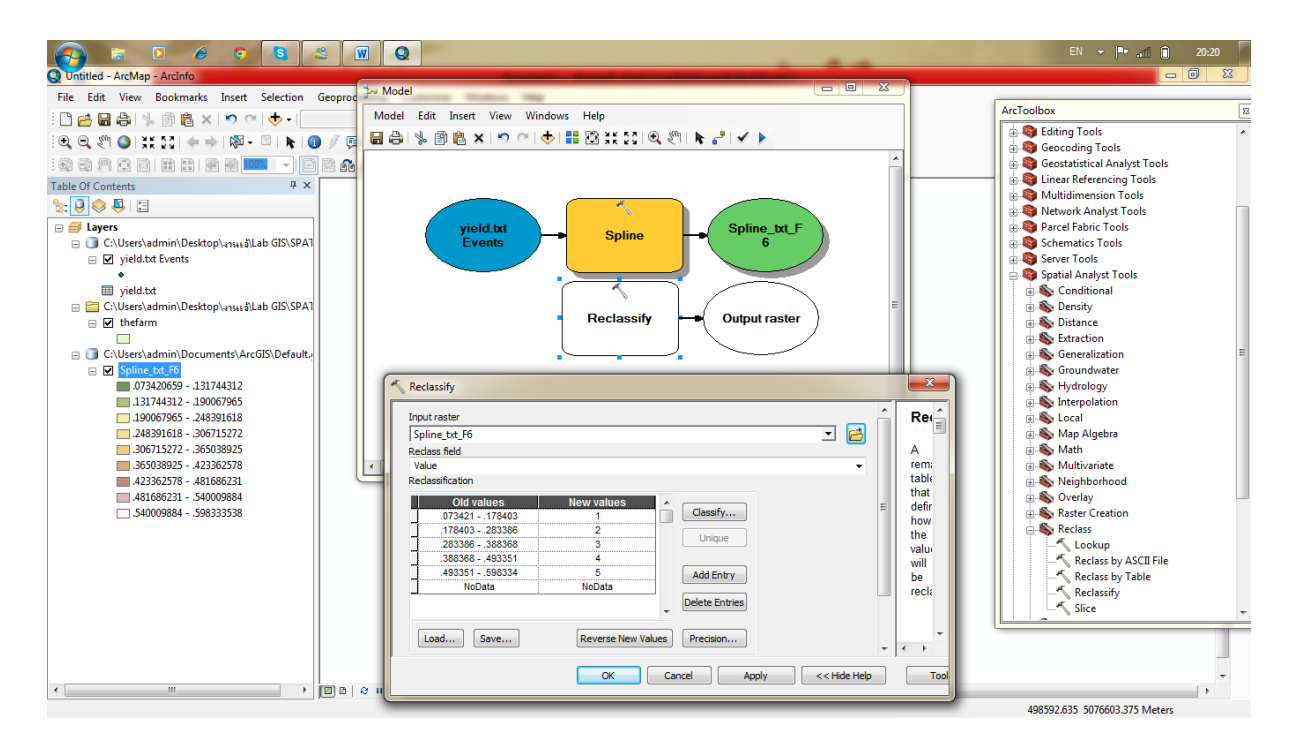

ภาพ **5.1** 

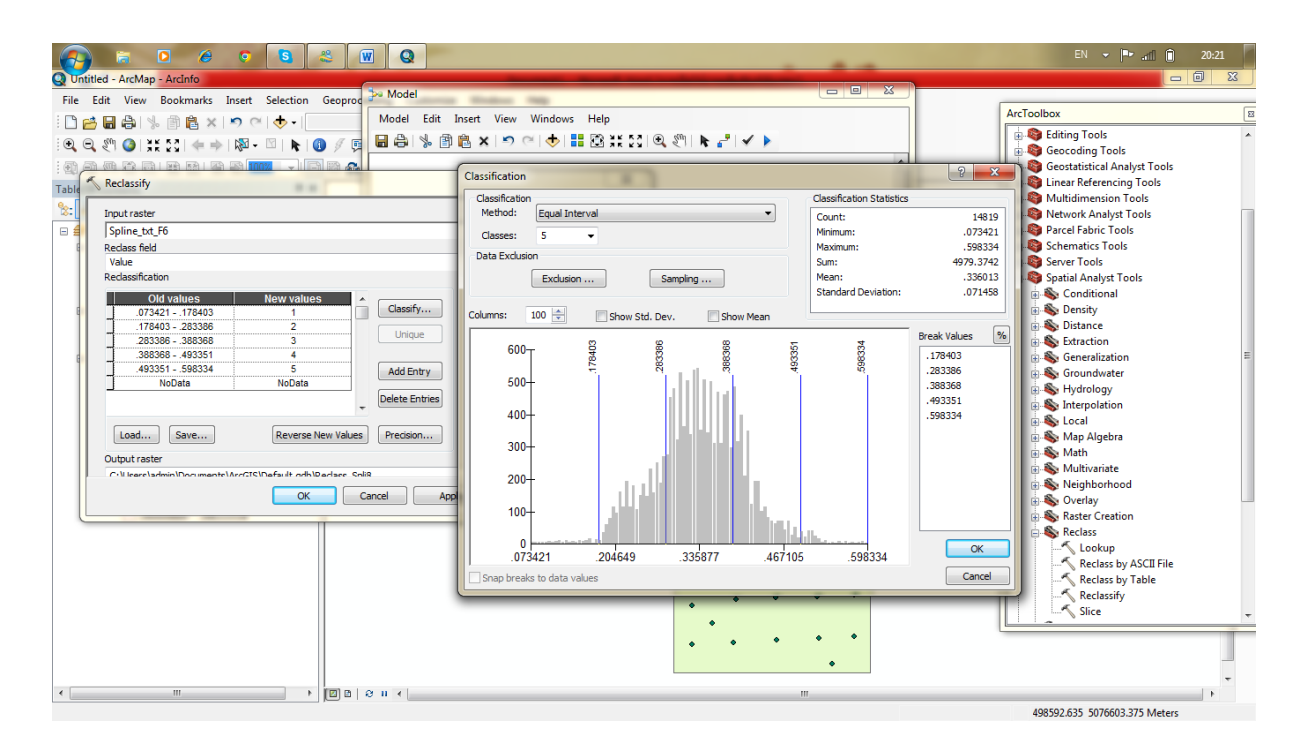

ภาพ**5.2** 

6.add data > dem หลังจากนั้นกด Arc ToolBox >Spatial Analyst Tools>Surface>ลากcontour ลงหน้า model >double click contour>ใส่ข้อมูลตามภาพ>ok>run>add to display

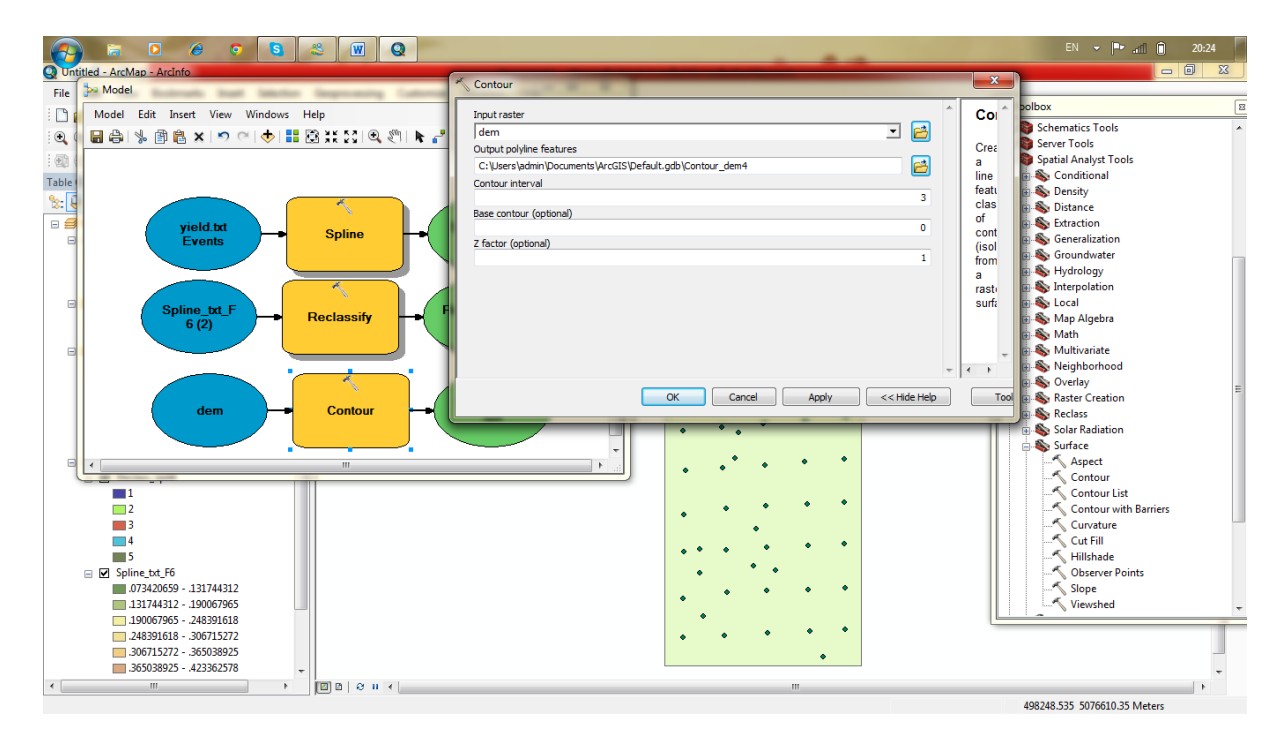

7.กด Arc ToolBox >Spatial Analyst Tools>Surface>ลากSlope ลงหน้า model >double click slope>ใส่ข้อมูล ตามภาพ>ok>run>add to display

| 🚱 🛱 🖸 🏉 🍳 🕄 🖉 Q                              |                                                                       | EN 👻 🍽 📶 💼 20:27              |
|----------------------------------------------|-----------------------------------------------------------------------|-------------------------------|
| Q Untitled - ArcMap - ArcInfo                | Sione                                                                 |                               |
| File Edit Vi he Model                        |                                                                       |                               |
|                                              | Input raster SIO                                                      | ArcToolbox                    |
| Model Edit Insert View Windows Help          | dem 🗾 🖻                                                               | 🗄 🦉 Schematics Tools 🔹 🔺      |
|                                              | Output raster                                                         | Server Tools                  |
|                                              | C: Users Vadmin (Documents (ArcGIS (Default.gdb (Slope_dem5           | Spatial Analyst Tools         |
| Table Of Content                             | DEGREE (grav                                                          | B S Density                   |
| Spline_txt_F Declaration                     | Z factor (optional) Or rate E                                         | 🕀 🗞 Distance                  |
| E 😂 Layers 6 (2)                             | 1 of                                                                  | Extraction                    |
|                                              | max                                                                   | Generalization                |
| в 🗹 уч                                       | char                                                                  | Groundwater      Substantians |
|                                              | Z-                                                                    | Interpolation                 |
|                                              | value                                                                 | 🗑 🗞 Local                     |
|                                              | from                                                                  | 🗈 🗞 Map Algebra               |
|                                              | cell                                                                  | 🗊 🗞 Math                      |
|                                              | of T                                                                  | 🕀 🗞 Multivariate              |
|                                              | • • •                                                                 | Neighbornood                  |
| Slope -                                      | OK Cancel Apply <<< Hide Help Tool                                    | Rester Creation               |
|                                              |                                                                       | Reclass                       |
|                                              |                                                                       | 👜 🗞 Solar Radiation           |
| 🖃 🗹 Sp 🖌                                     |                                                                       | 🖶 🗞 Surface                   |
| 100057055                                    |                                                                       | Aspect                        |
| 190067965 - 248391618                        |                                                                       | Contour list                  |
| .248391618306715272                          | $\sim$ $\sim$ $\sim$ $\sim$ $\sim$ $\sim$ $\sim$ $\sim$ $\sim$ $\sim$ | Contour with Barriers         |
| .306715272365038925                          |                                                                       |                               |
| .365038925423362578                          |                                                                       |                               |
| .423362578481686231                          |                                                                       |                               |
| 481686231540009884                           |                                                                       | Observer Points               |
| C:\Users\admin\Deskton\outil ab GIS:\SI      | • • • •                                                               | Viewshed                      |
| □ V thefarm                                  |                                                                       |                               |
|                                              |                                                                       |                               |
| 😑 🚞 C:\Users\admin\Desktop\งานเจ้\Lab GIS\SI |                                                                       | _                             |
| e dem 🗸                                      |                                                                       | -                             |
|                                              |                                                                       | •                             |

8.กด Arc ToolBox >Spatial Analyst Tools>Surface>ลากAspect ลงหน้า model >double click Aspect>ใส่ ข้อมูลตามภาพ>ok>run>add to display

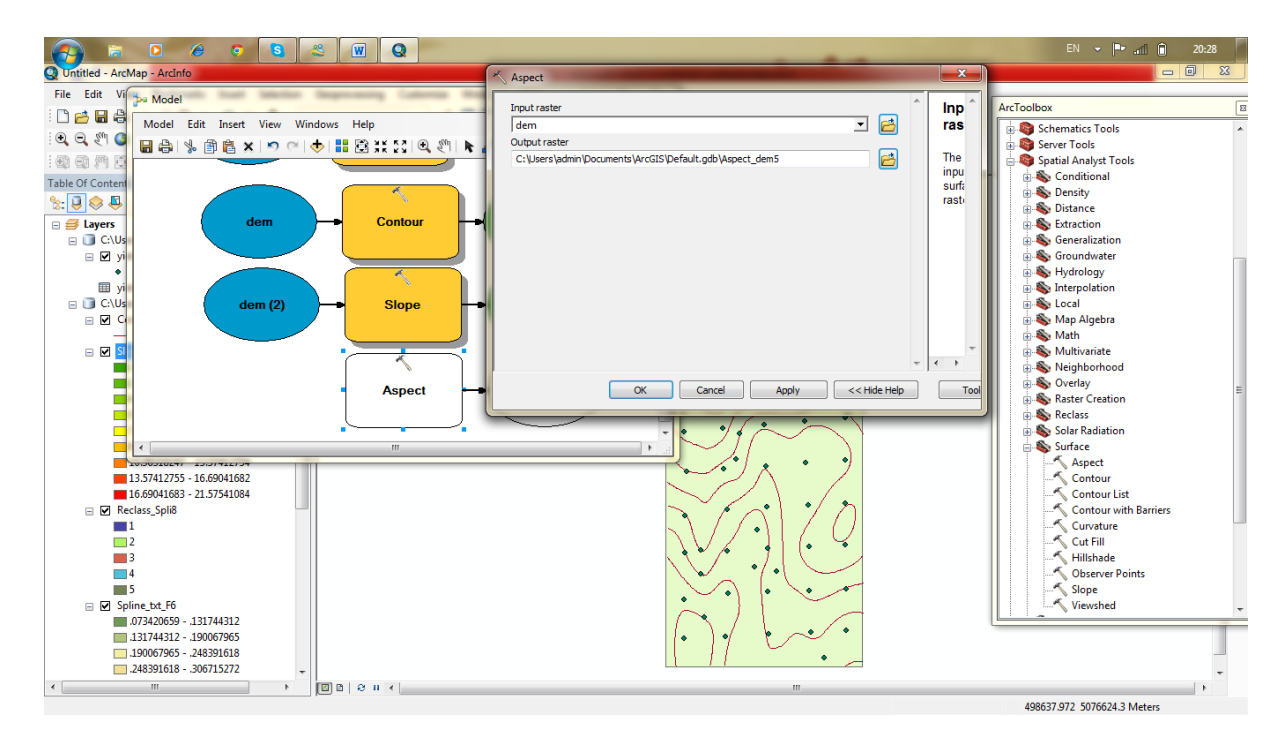

9.คลิกขวา Aspect\_dem >Symbology >เปลี่ยน classes เป็น 12 >ok

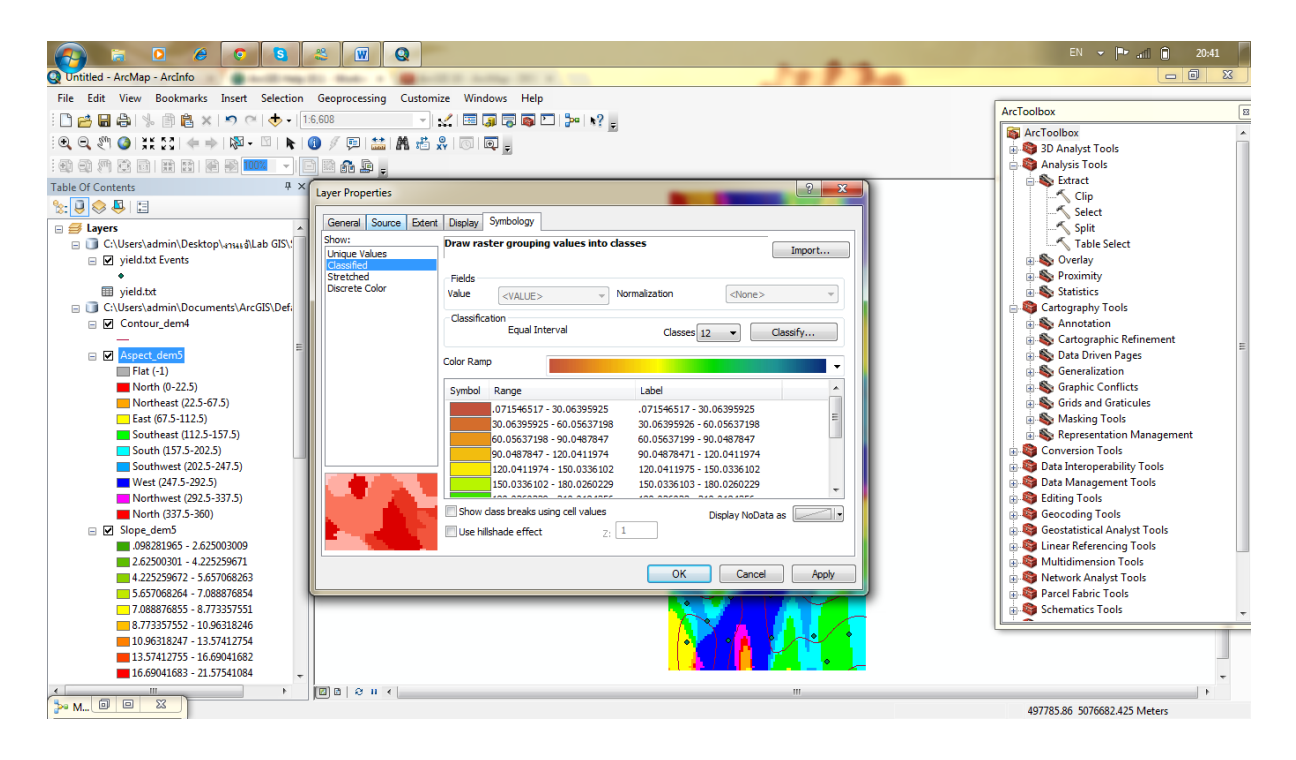

10. สร้างตาราง ระหว่างAspect Dem กับ Reclass Yeild กด Arc ToolBox >Spatial Analyst Tools>Zonal>ลาก Zonal Histogram ลงหน้า model >double click Zonal Histogram >ใส่ข้อมูลตามภาพ>ok>run>add to display

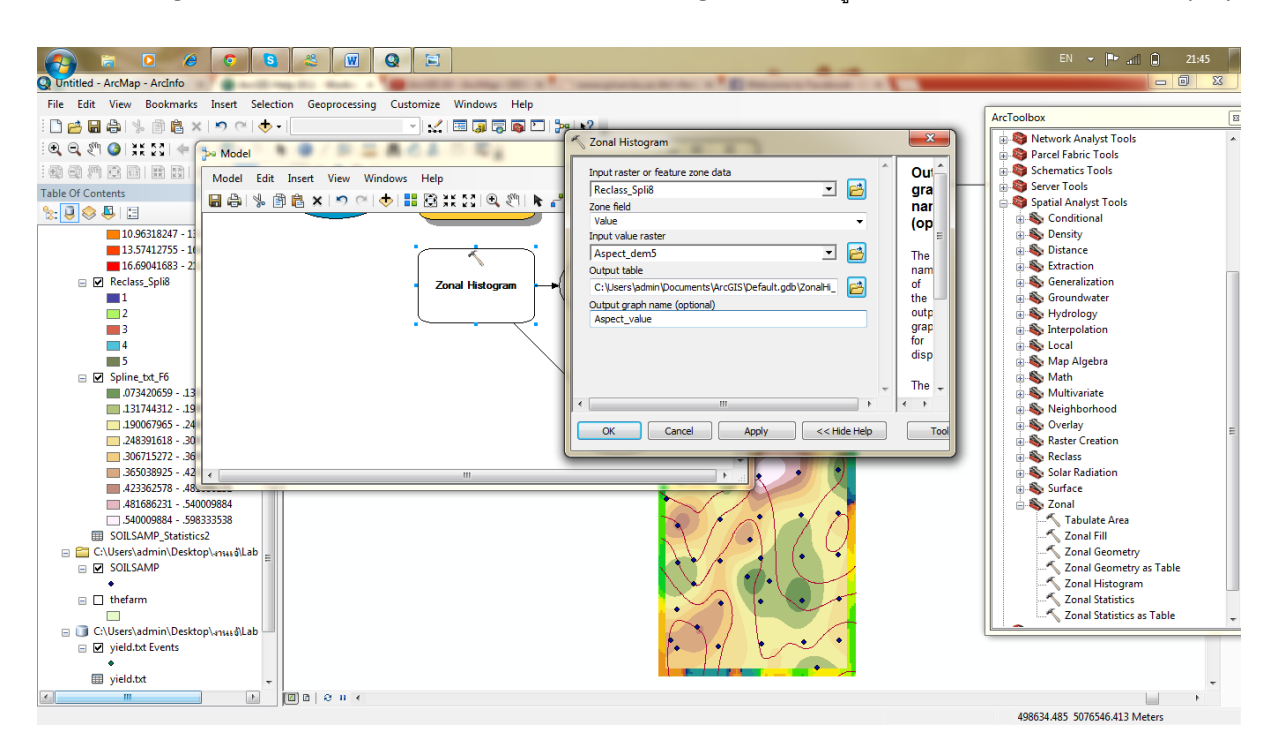

ภาพกราฟ

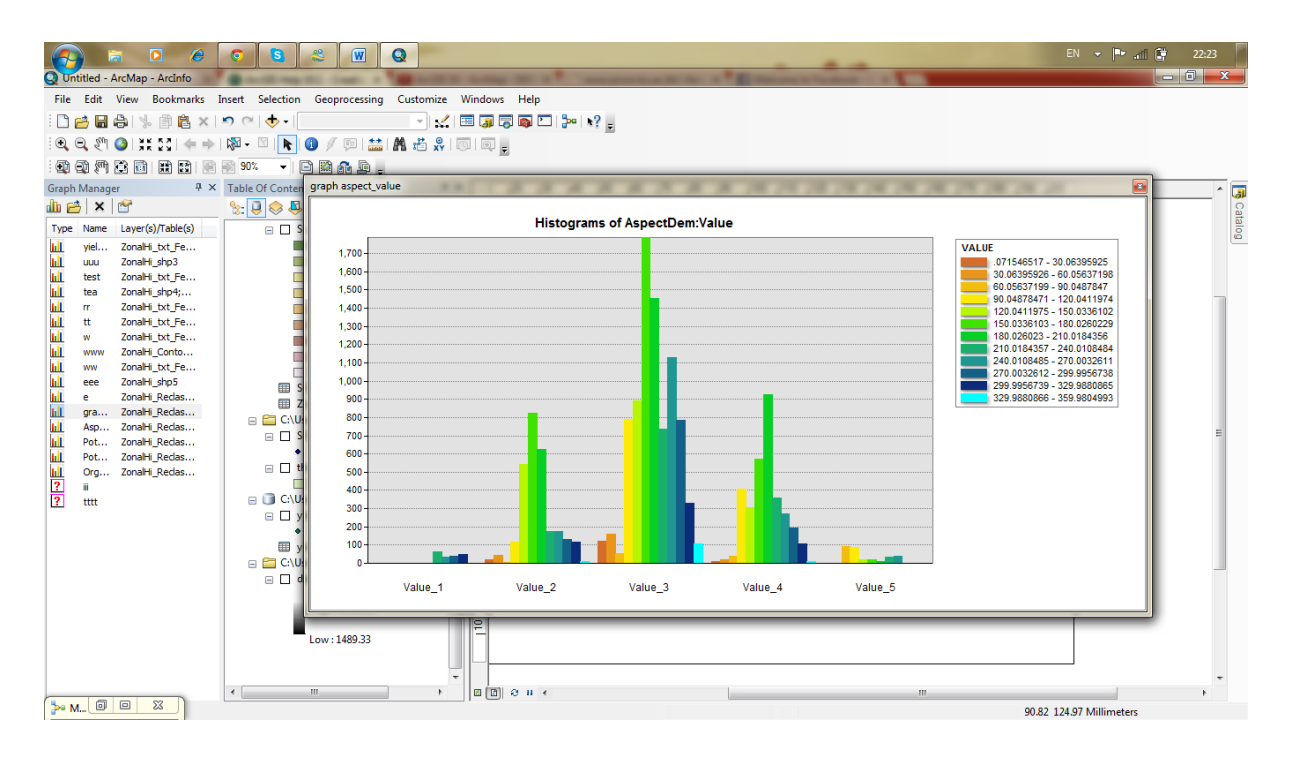

11. add data > soilsamp.shp หลังจากนั้นกด Arc ToolBox >Spatial Analyst Tools>Interpolation>ลาก spline ลงหน้า model >double click Spline>ใส่ข้อมูลตามภาพ>ok>run>add to display

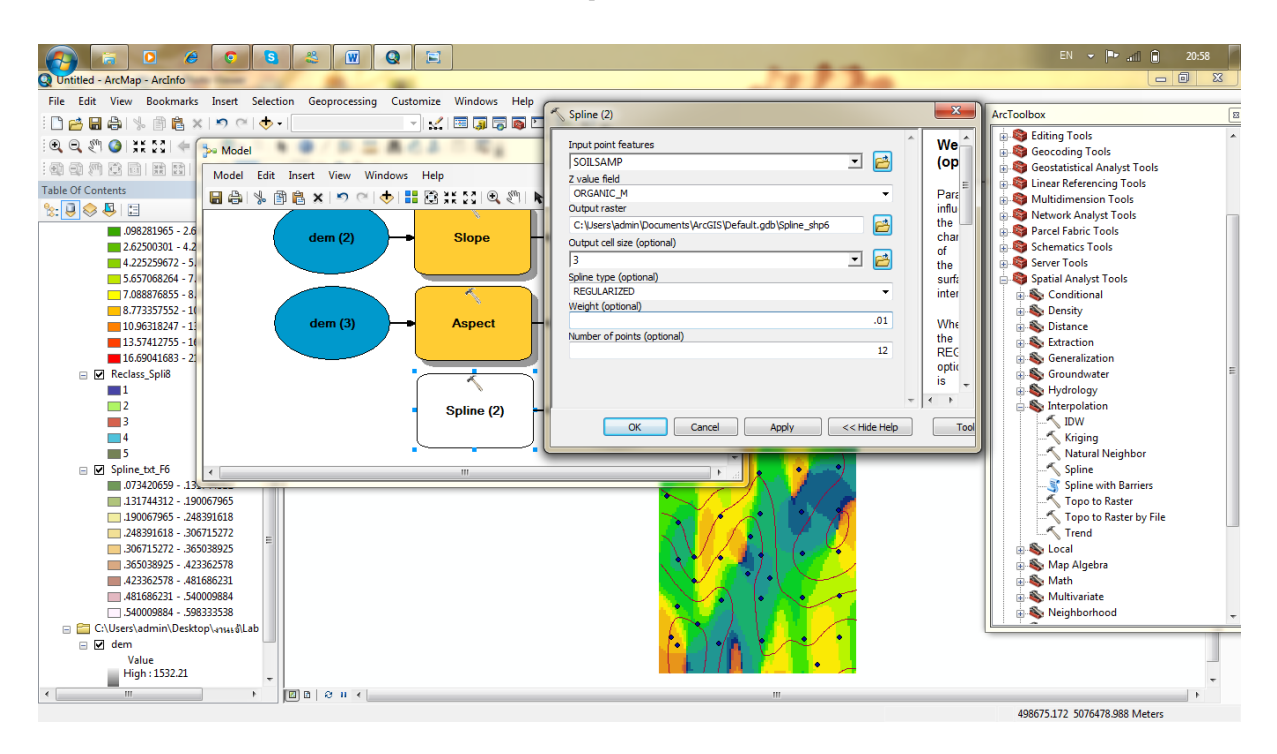

12. Arc ToolBox > Analysis Tools>Statistics >ลาก Summary Statistics ลงหน้า model >double click

Summary Statistics >ใส่ข้อมูลตามภาพ>ok>run>add to display

| Image: Construction of the second second | EN V IV all III 0037                                                                                                    | 23 |
|----------------------------------------------------------------------------------------------------|----------------------------------------------------------------------------------------------------|----|
| >>> Model       Table Of Contents       >>       >>       >>       >>       >>       >>       >>       >>       >>       >>       >>       >>       >>       >>       >>       >>       >>       >>       >>       >>       >>       >>       >>       >>       >>       >>       >>       >>       >>       >>       >>       >>       >>       >>       >>       >>       >>       >>       >>       >>       >>       >>       >>       >>       >>       >>       >>       >>       >>       >>       >>       >>       >>       >>       >>       >>       >>       >>       >>       >>       >>       >>        >> <td>Input Table       Statistic         SOILSAMP       Statistic         Output Table       Statistic         Citbuser jadmin Documents WrcGIS/Default.gd       Field         Statistics Field(s)       The num         Field       Statistic Type         OrGGANIC_M       MEAN         Image: Statistic Type       Statistic Type         Cancel       Apply         Cancel       Apply</td> <td></td>                                                                                                    | Input Table       Statistic         SOILSAMP       Statistic         Output Table       Statistic         Citbuser jadmin Documents WrcGIS/Default.gd       Field         Statistics Field(s)       The num         Field       Statistic Type         OrGGANIC_M       MEAN         Image: Statistic Type       Statistic Type         Cancel       Apply         Cancel       Apply                                                                                                    |    |
|                                                                                                    | Generatics Tools     Generatics Tools     Gene | •  |

13.สร้างตาราง ระหว่าง Spilne\_shp7(Potassium) กับ Reclass Yeild กด Arc ToolBox >Spatial Analyst Tools>Zonal>ลากZonal Histogram ลงหน้า model >double click Zonal Histogram >ใส่ข้อมูลตาม ภาพ>ok>run>add to display

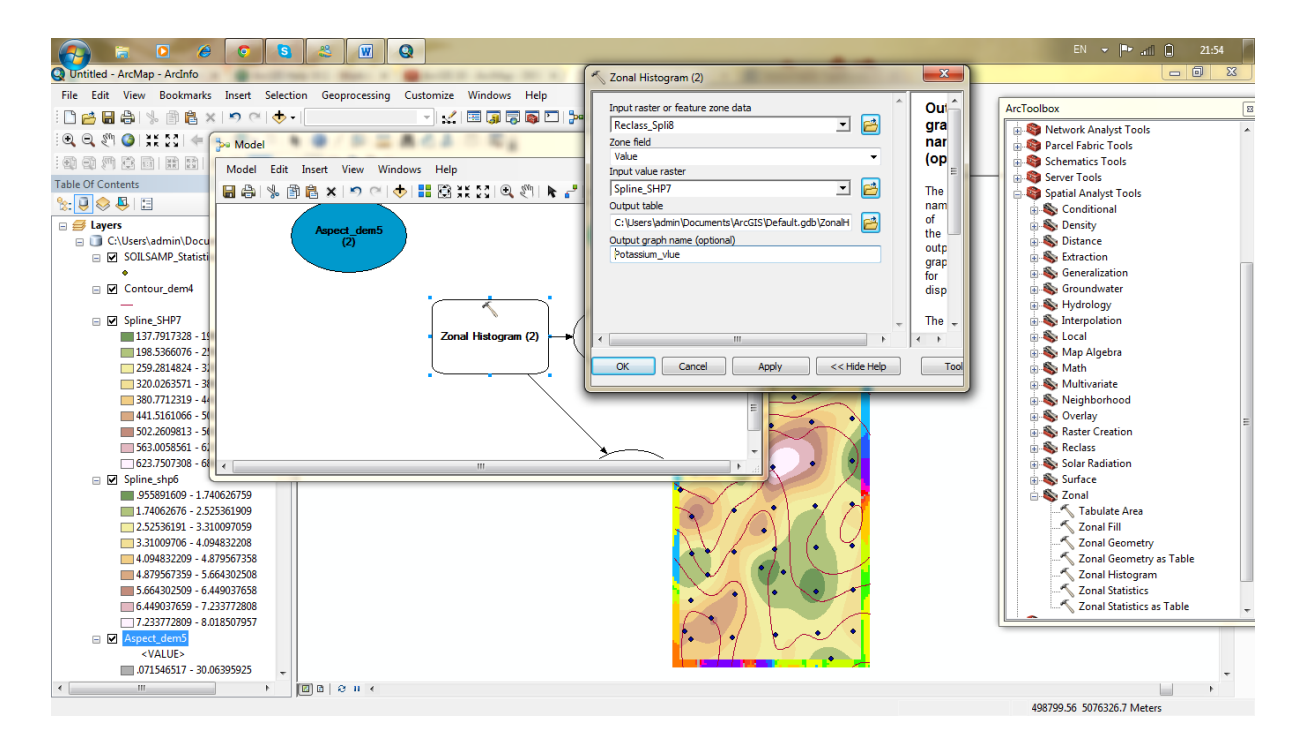

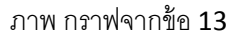

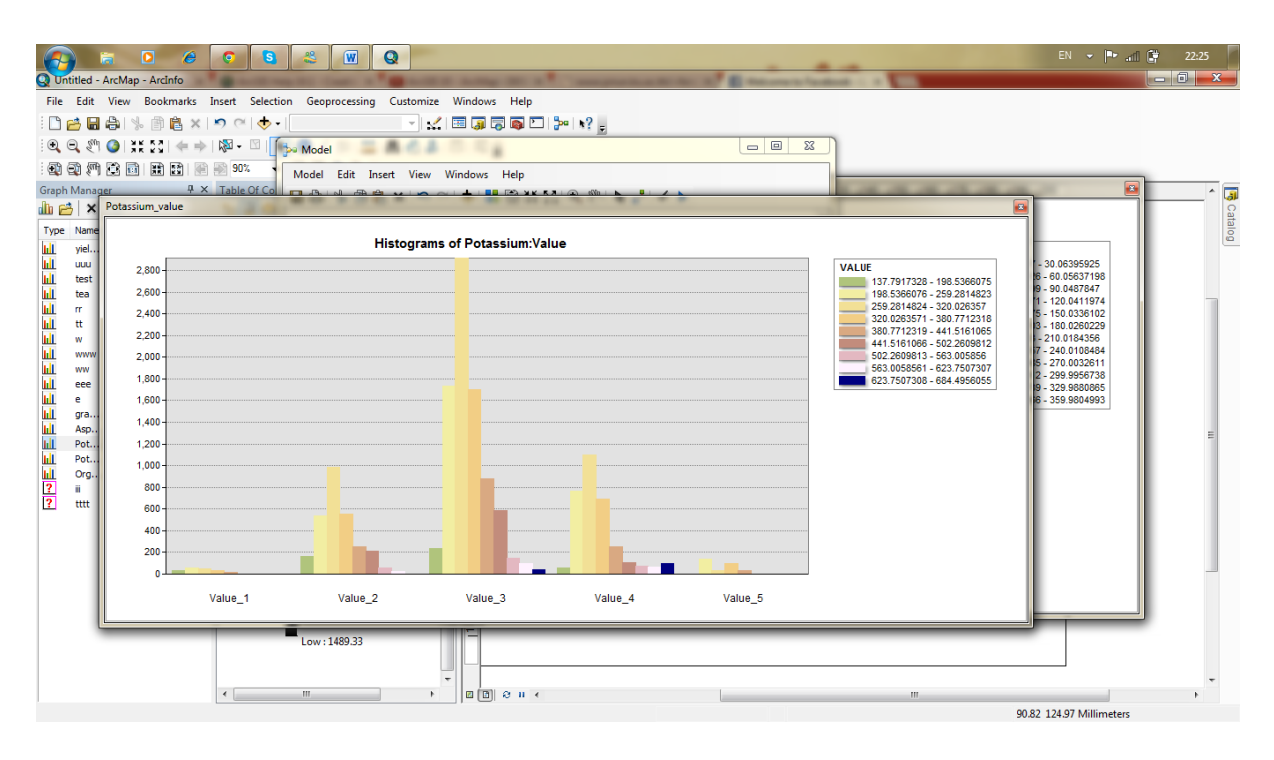

14.สร้างตาราง ระหว่าง Spilne\_shp6(Organic Matter ) กับ Reclass Yeild กด Arc ToolBox >Spatial Analyst Tools>Zonal>ลากZonal Histogram ลงหน้า model >double click Zonal Histogram >ใส่ข้อมูลตาม ภาพ>ok>run>add to display

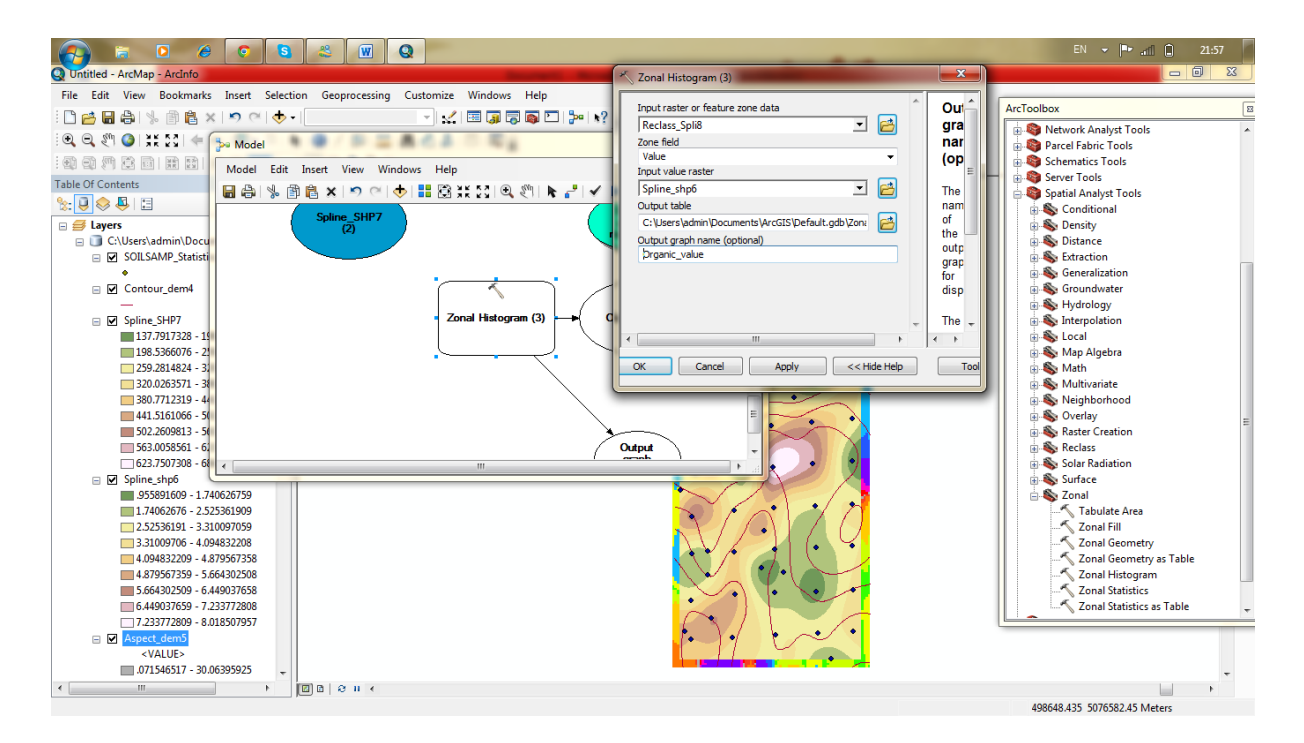

ภาพกราฟ จากข้อ 14

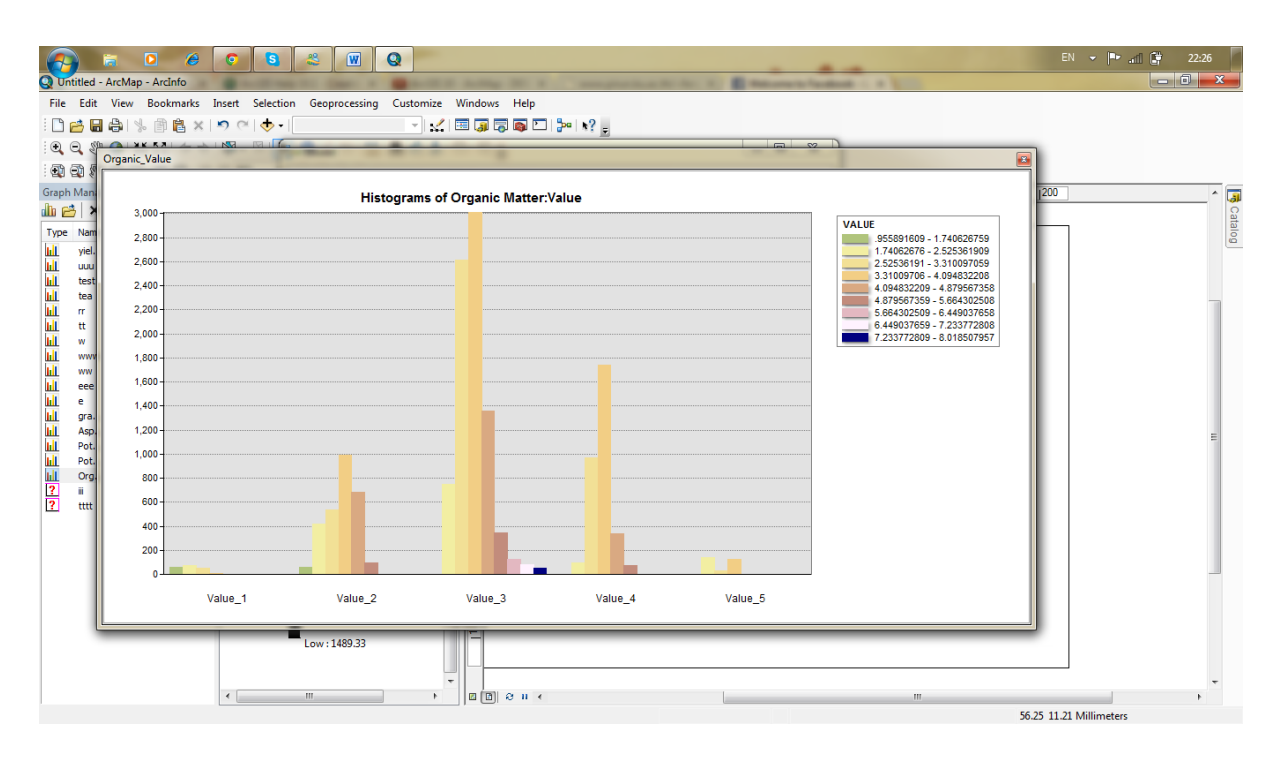

#### ภาพ Model และ ผล Lab

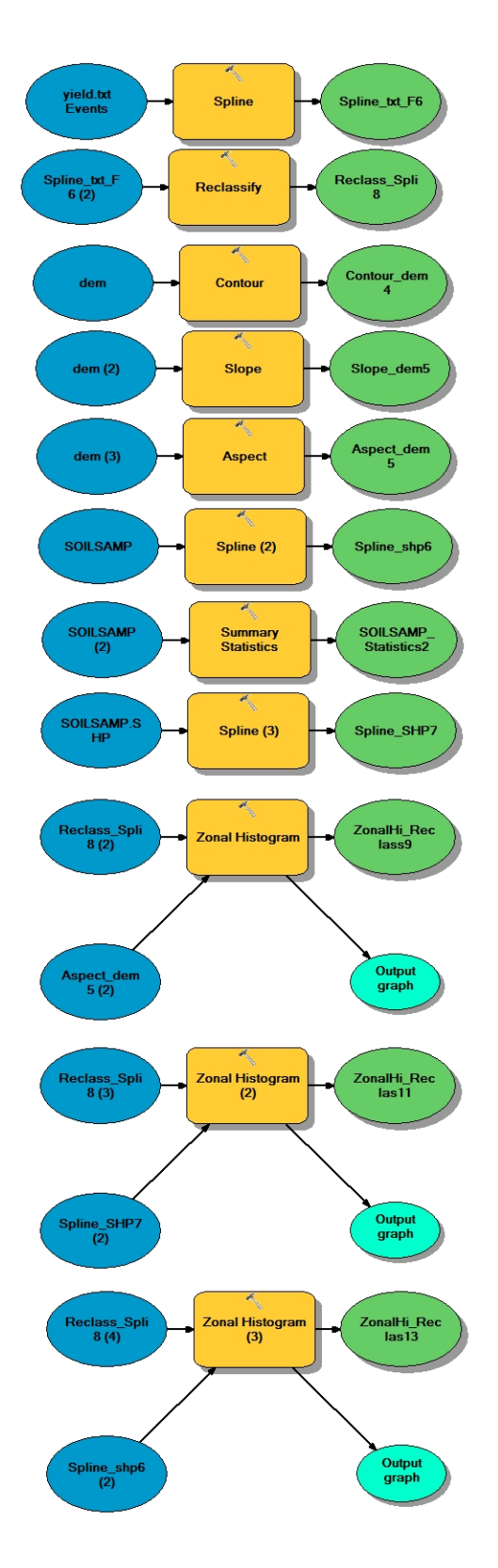

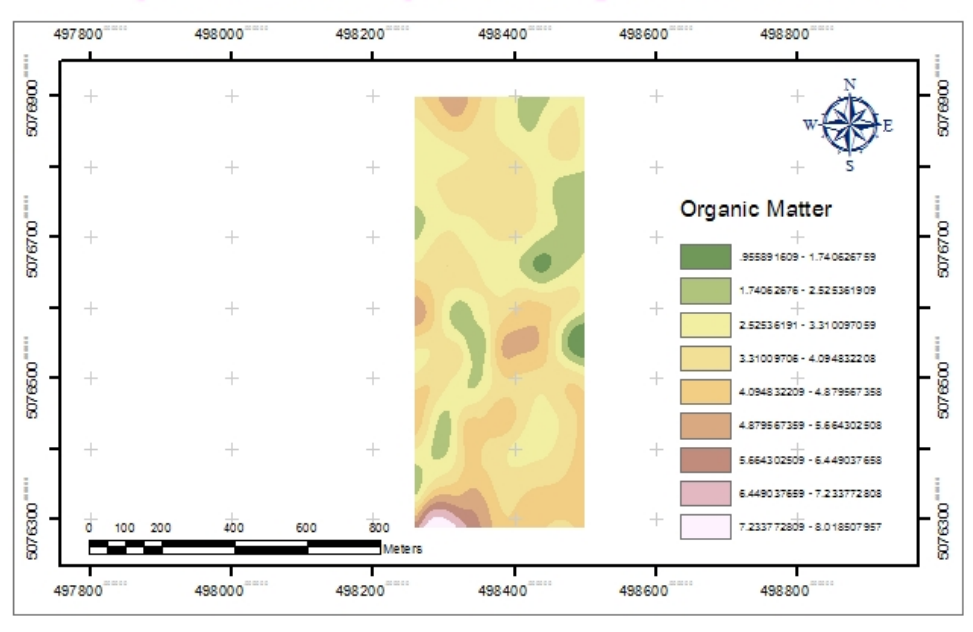

## **Spatial Analyst : Organic Matter**

#### By Pechrida pechkong 5310554211

## **Spatial Analyst : Potassium Content**

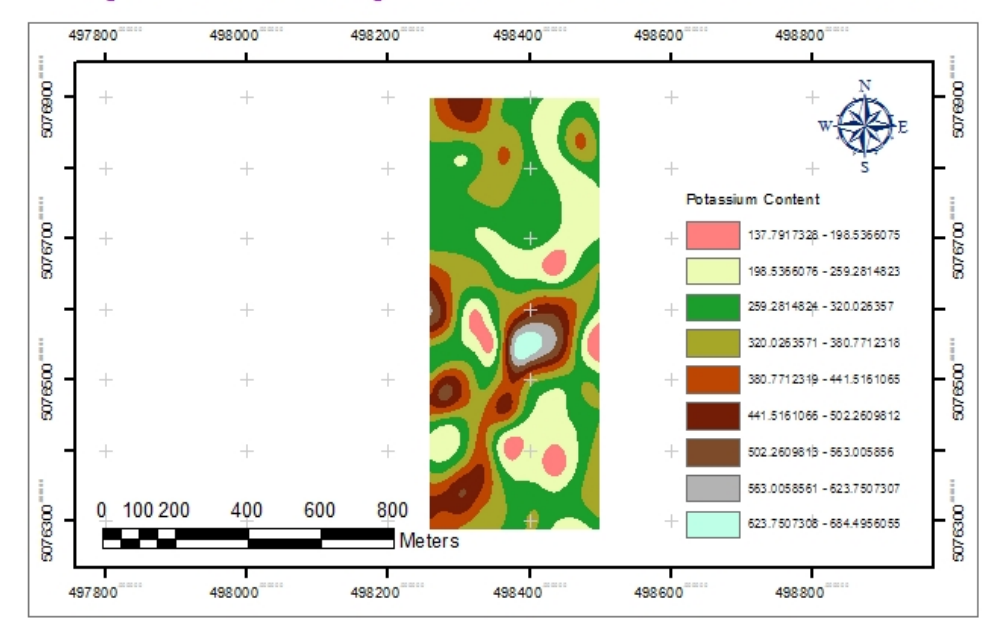

### By Pechrida pechkong 5310554211

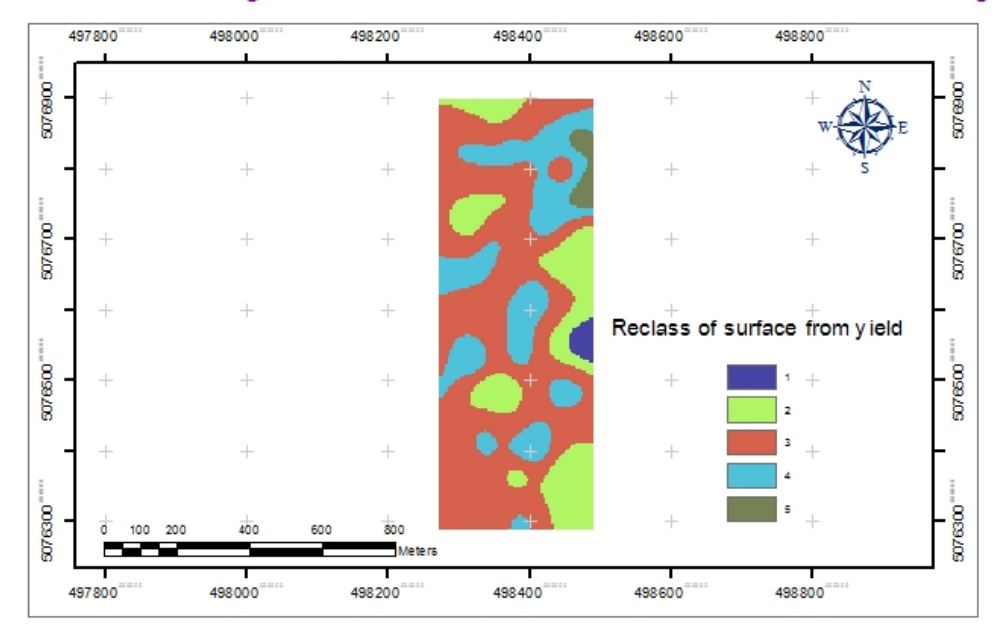

## Spatial Analyst : Reclass of surface from yield

### By Pechrida pechkong 5310554211

# Spatial Analyst : Slope dem

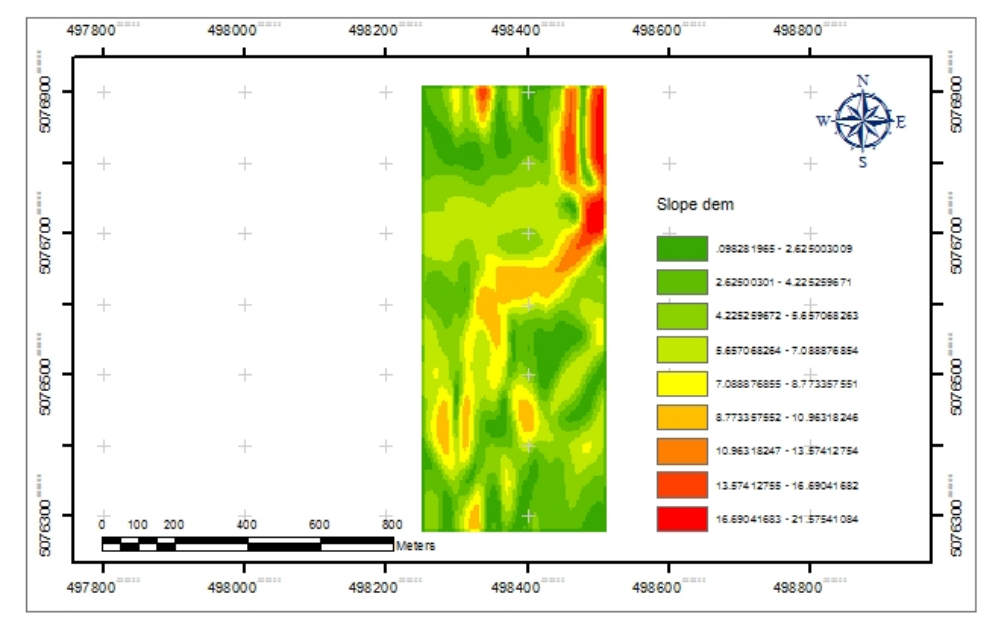

## By Pechrida pechkong 5310554211

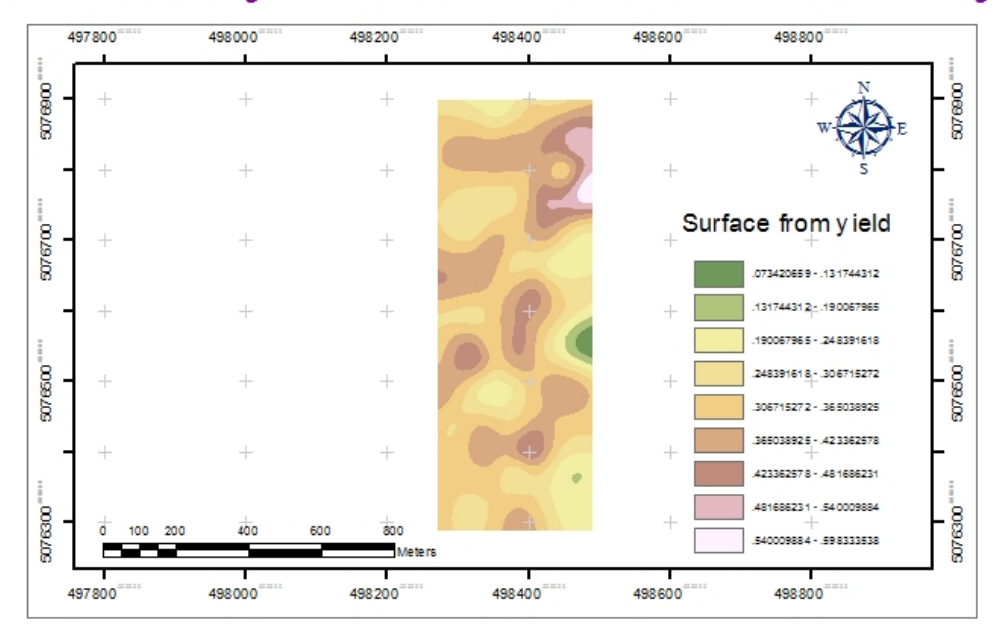

# Spatial Analyst : Reclass of surface from yield

By Pechrida pechkong 5310554211